Getting Started with ViraWarn X

ViraWarn Model VW-X Mobile App Manual

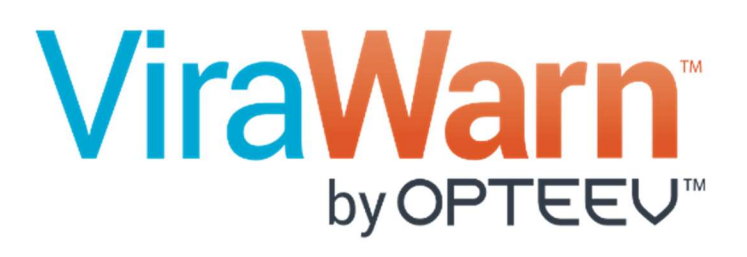

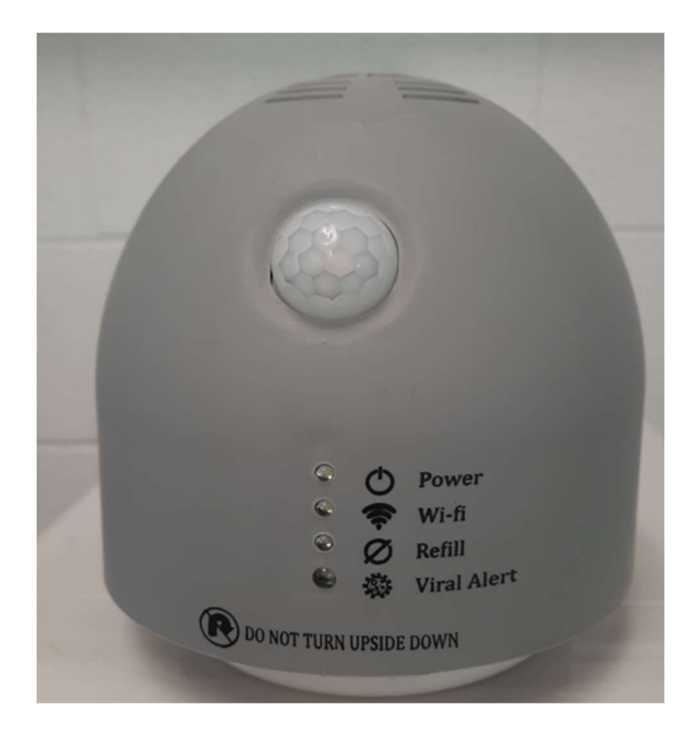

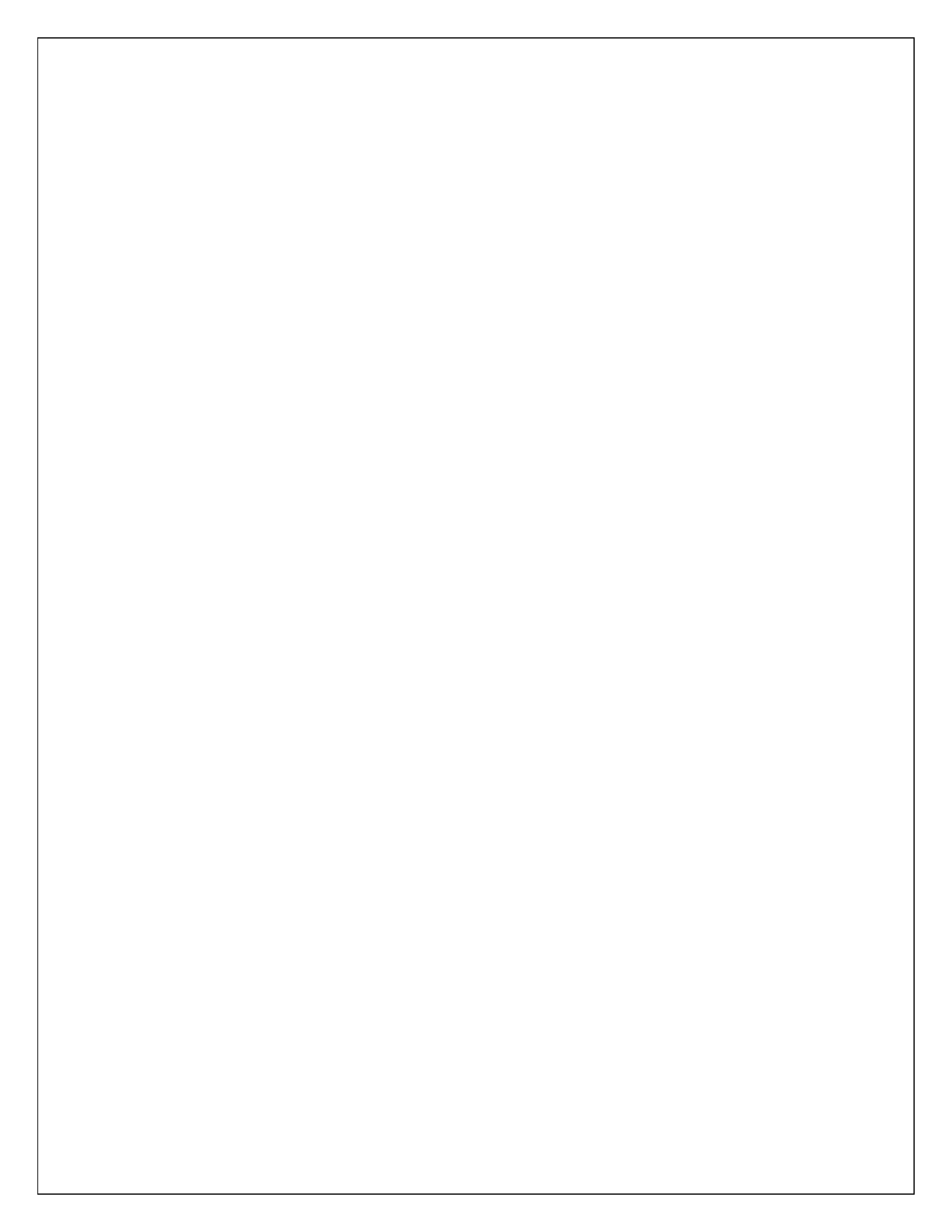

# How to get the ViraWarn Mobile App?

### > For Android Mobile Device:

Open the Google Play Store app  $\rightarrow$  Search for "ViraWarn Diagnostics" in search bar  $\rightarrow$  Tap on the ViraWarn Diagnostics app and install it.

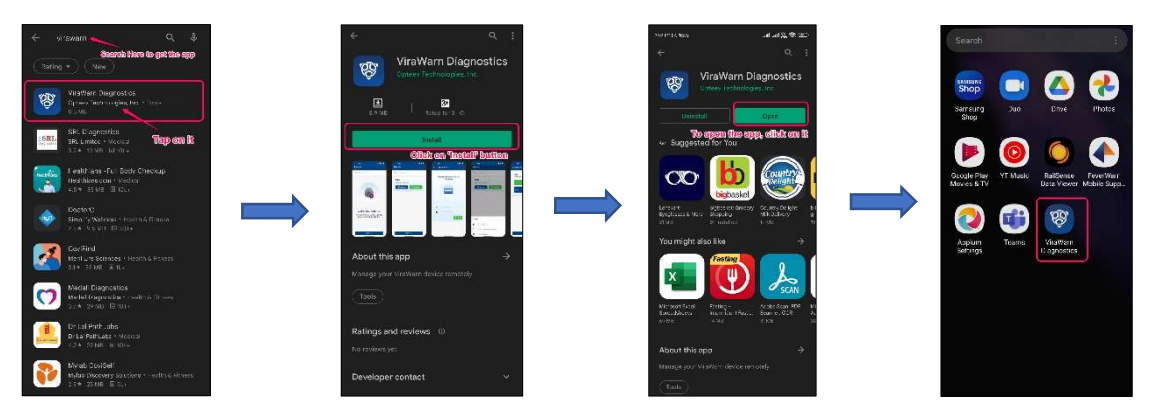

### > For iOS Mobile Device:

Open the Apple App Store  $\rightarrow$  Search for "**ViraWarn Diagnostics**" in search bar  $\rightarrow$  Tap on the **ViraWarn Diagnostics** app and install it.

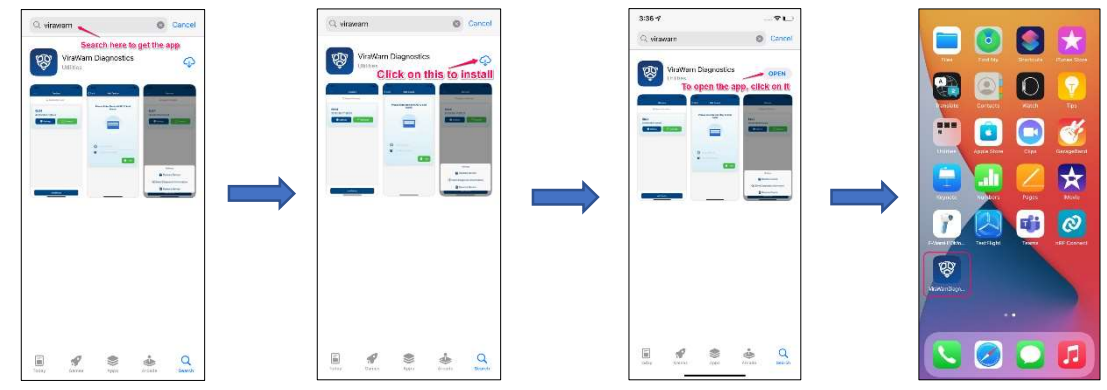

## How to add Devices?

Open the installed **ViraWarn Diagnostics** mobile app  $\rightarrow$  Tap on the **Add Device** button at the bottom  $\rightarrow$  Enter the **mac i.d. (printed on the sticker on the ViraWarn device)** in MAC ID text box  $\rightarrow$  Enter the desired device name in Device Name text box  $\rightarrow$  Tap on the Add button  $\rightarrow$  After device successfully added tap on **Back to Home** button (If other devices to be added then tap on **Add Another Device** and follow the above-mentioned steps in repeat).

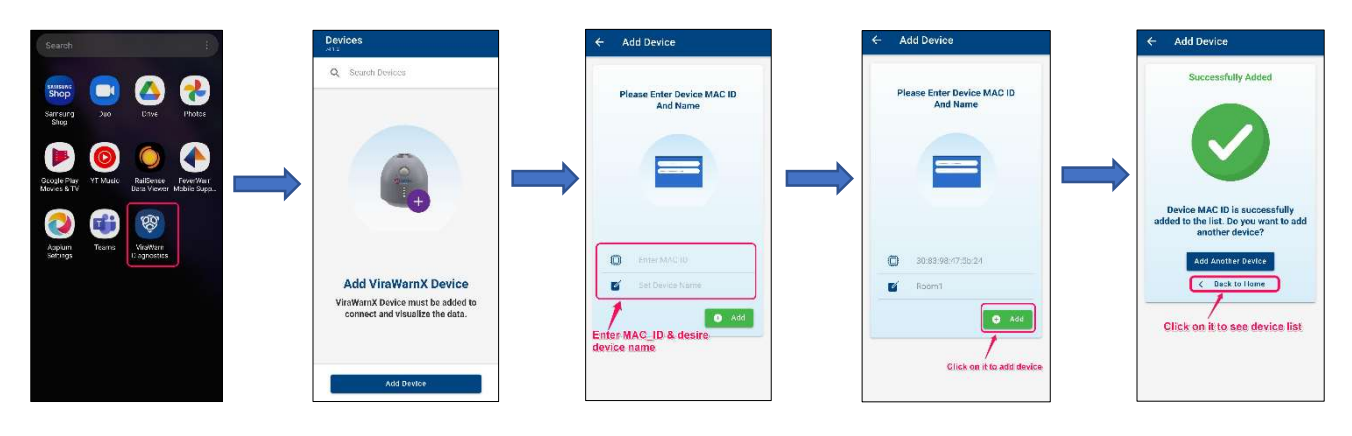

# How to send Diagnostic Information? \*

Tap on the **Settings** button of the specific ViraWarn device  $\rightarrow$  Tap on the **Send Diagnostic Information** button.

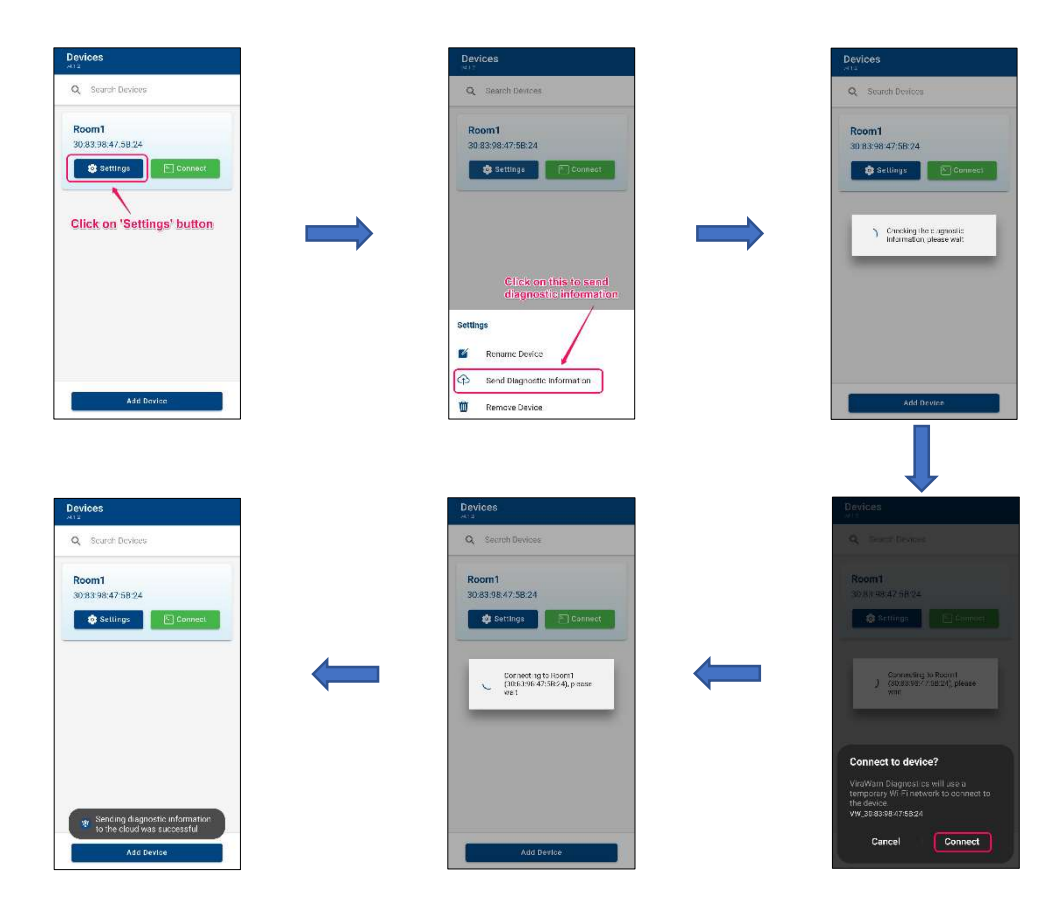

(\* This feature is only to use if Opteev Support team will ask the user to send the diagnostic information)

### How to Connect the ViraWarn device?

Open the **ViraWarn Diagnostics** app and tap on the device's **Connect** button  $\rightarrow$  Connect to the Device's hotspot

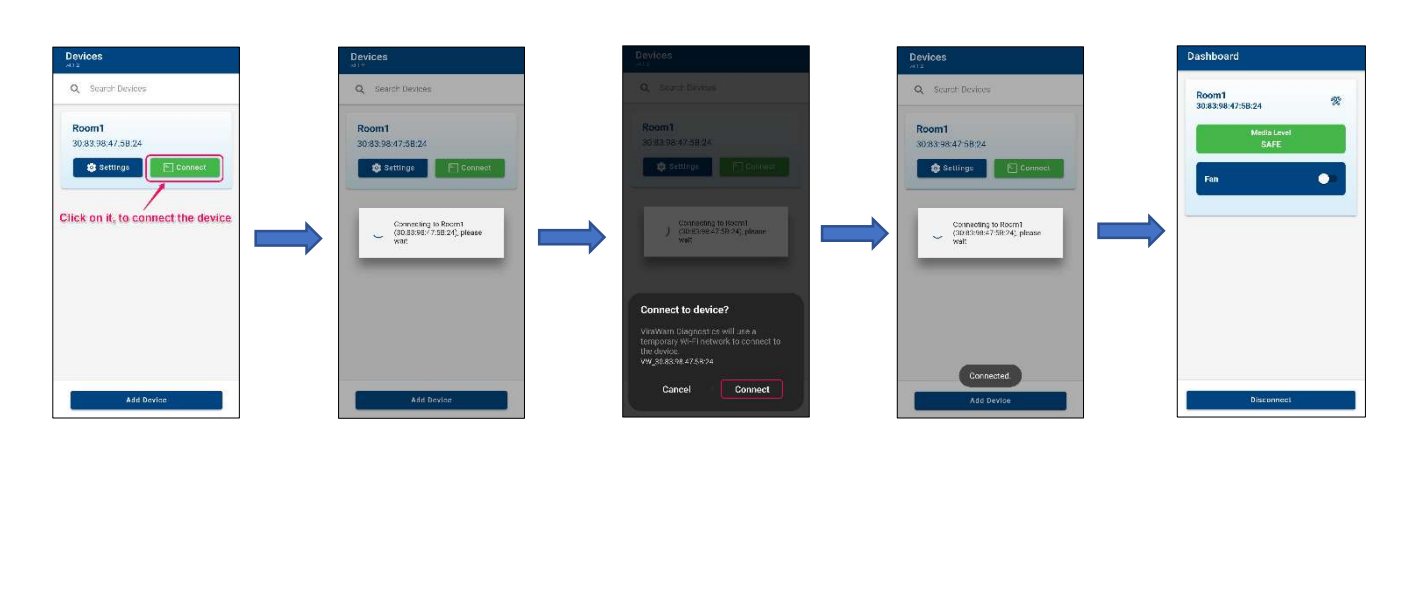

# How to set fan on timespan?

On the Dashboard page tap on the **Configuration** button on top right side  $\rightarrow$  On the Configuration page tap on the dropdown list beside '**Turn Fan On For**' dropdown title.  $\rightarrow$  Select the desired fan on-time among **10 Minutes, 30 Minutes, 1 Hour, 2 Hours and 4 Hours** in the dropdown list.  $\rightarrow$  Tap on the **Save** button\*\*.

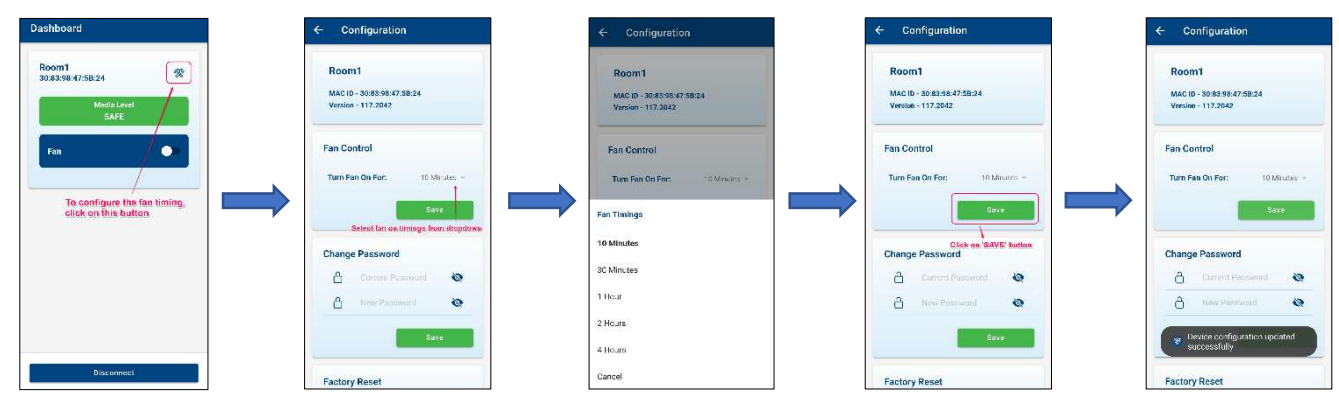

(\*\* If user select the fan on-time more than 10 minutes then the liquid media will evaporate quickly)

## How to control the fan?

On the Dashboard page tap on the toggle switch on the 'Fan' tab to switch the fan on or off.

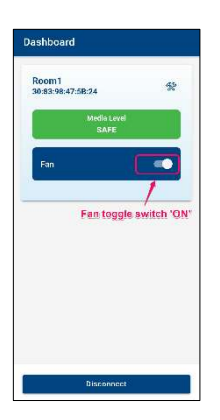

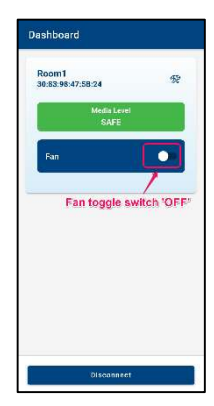

## How to update the ViraWarn device?

On the Dashboard page tap on the **Configuration** button on top right side  $\rightarrow$  On the Configuration page tap on the **Update** button on the Device Updates tab.

#### > For Online Update:

After tapping the **Update** button tap on the **Check For Updates Online** button and follow the process.

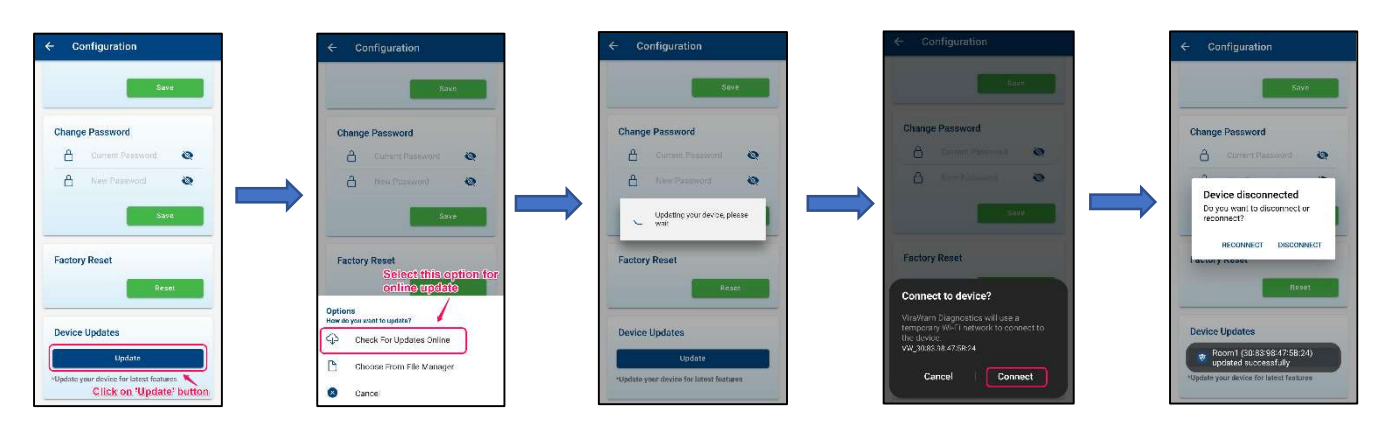

### > For Offline Update:

After tapping the **Update** button tap on the **Choose From File Manager** button  $\rightarrow$  Choose the predownloaded update file from the mobile's file manager and initiate the process.

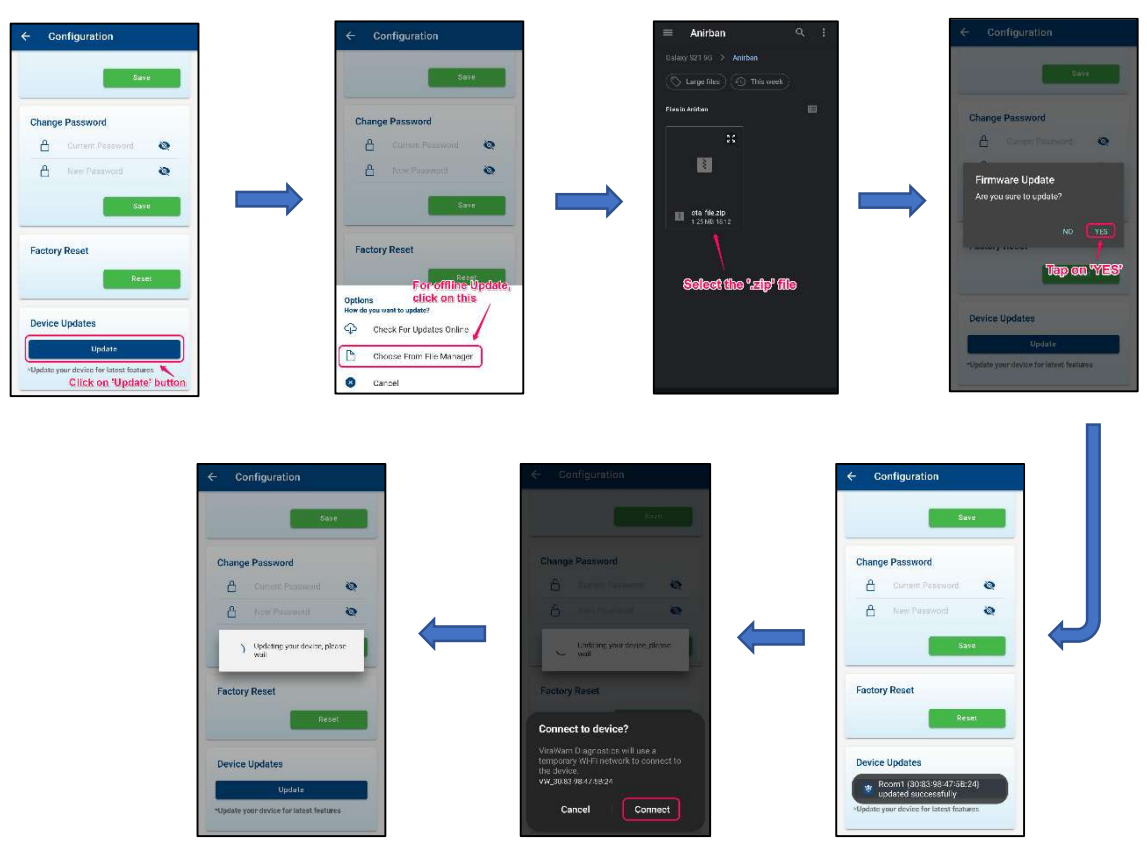

## **Other Features**

#### > Renaming the Device:

Tap on the **Settings** button of the specific ViraWarn device  $\rightarrow$  Tap on the **Rename Device** button.  $\rightarrow$  Edit the device name.  $\rightarrow$  Tap on the **SAVE** button.

#### > Removing the Device:

Tap on the **Settings** button of the specific ViraWarn device  $\rightarrow$  Tap on the **Remove Device** button.  $\rightarrow$  Tap on the **Yes** button of the permission box.

### > Changing the password:

Open the **ViraWarn Diagnostics** app and tap on the device's **Connect** button  $\rightarrow$  Connect to the Device's hotspot  $\rightarrow$  On the Dashboard page tap on the **Configuration** button on top right side  $\rightarrow$  On the Configuration page on the Change Password enter the previous password and the new password  $\rightarrow$  Tap on the **Save** button.

### > Doing Factory Reset:

Open the **ViraWarn Diagnostics** app and tap on the device's **Connect** button  $\rightarrow$  Connect to the Device's hotspot  $\rightarrow$  On the Dashboard page tap on the **Configuration** button on top right side  $\rightarrow$  On the Configuration page tap on the **Reset** button on the **Factory Reset** tab.  $\rightarrow$  Tap on the **Yes** button of the permission box.